## WORKDAY QUICK REFERENCE WITHHOLDING ELECTIONS

- (1) Log-In to Workday
- (2) Select the Pay worklet

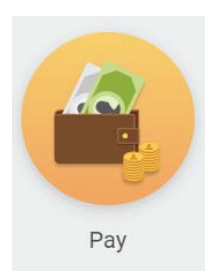

(3) In the Actions Column, select "Withholding Elections"

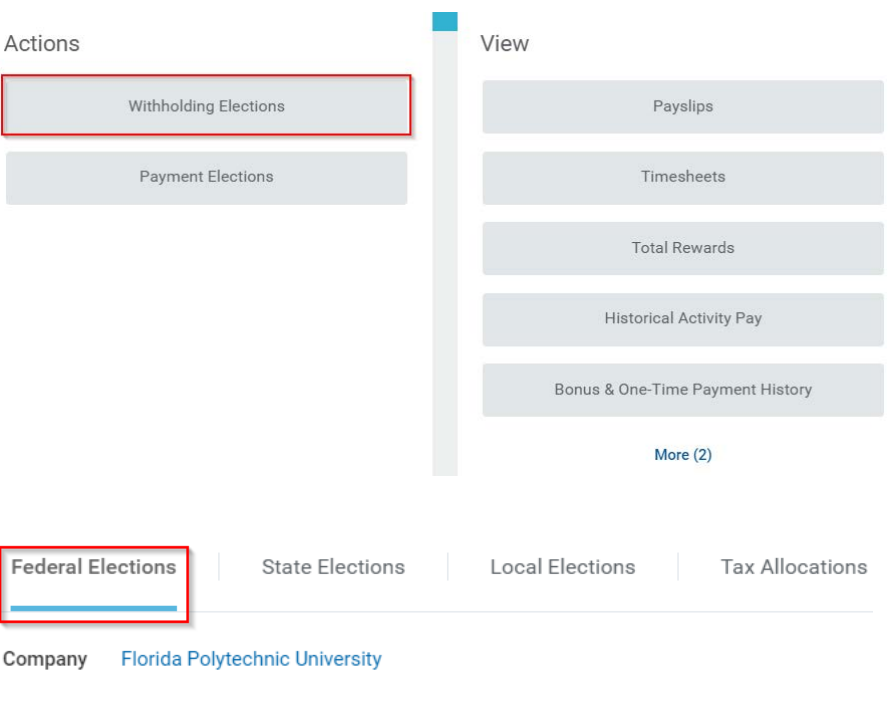

(4) Update your Federal Elections by choosing the Federal Elections tab, then selecting "Update"

| Company Florida Polytechnic University |  |
|----------------------------------------|--|
| Effective Date                         |  |
| Lock In Letter                         |  |
| Payroll Withholding Status             |  |
| Number of Allowances                   |  |
| Additional Amount                      |  |
| Exempt                                 |  |
| Nonresident Alien                      |  |
| Last Name Differs from SS              |  |
| Last Updated                           |  |
| Last Updated By                        |  |
| Update                                 |  |

(5) Select the calendar icon to modify the "Effective Date"

Note: the effective date may be the date of this entry or future effective date

## Complete Federal Elections

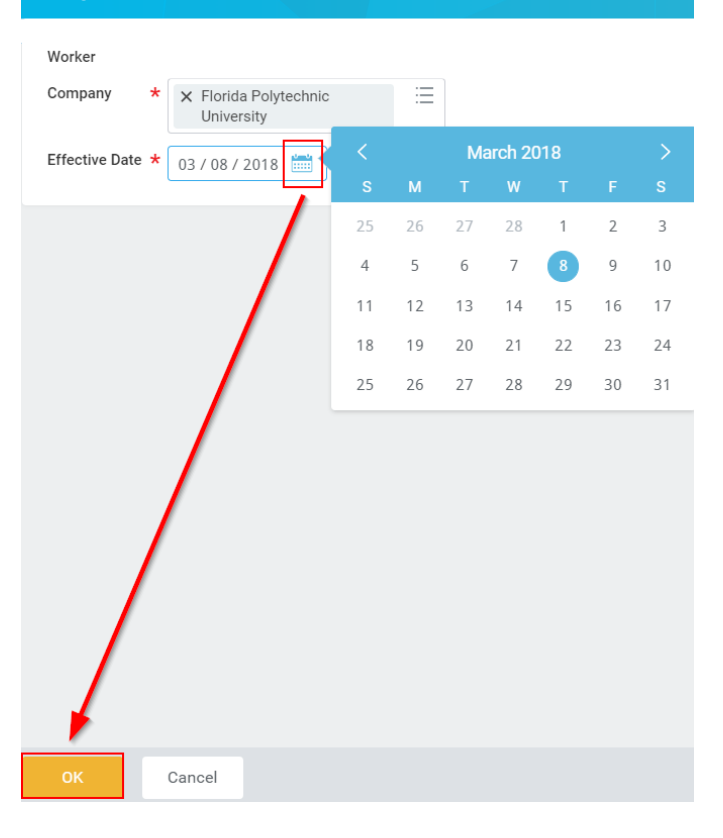

## (6) Enter your new withholding information, select "I Agree", then choose "OK"

| W-4 Data                  |                                                                                                    |
|---------------------------|----------------------------------------------------------------------------------------------------|
| View Blank Form           |                                                                                                    |
|                           |                                                                                                    |
| Nonresident Alien         |                                                                                                    |
|                           | If you are a nonresident alien, see Notice 1392, Supplemental Form W-4 Instructions for Nonresident Aliens, before completing this form.                                                                                            |
| Last Name Differs from SS |                                                                                                    |
|                           | If your last name differs from that shown on your social security card, check here.<br>You must call 1-800-772-1213 for a replacement card.                                                                                         |
| Marital Status            | *                                                                                                    |
|                           | If married, but legally separated, or spouse is a nonresident alien, choose "Single".                                                                                                    |
| Number of Allowances      |                                                                                                    |
|                           | Total number of allowances you are claiming (from the applicable worksheet on the Form W-4 instructions).                                                                                                    |
| Additional Amount         |                                                                                                    |
|                           | Additional amount if any you want withheld from each naveback                                                                                                    |
| Exempt                    | , reditional amount, in any, you main mainten nom each payoneek                                                                                                    |
|                           |                                                                                                    |
|                           | i claim exemption from withholding for 2017 and Leertify that I meet both of the following conditions for exemption.<br>* Last year I had a right to a refund of all federal income tax withheld because I had no tax liability and |
|                           | * This year I expect a refund of all federal income tax withheld because I expect to have no tax liability.<br>If you meet both conditions, click the Exempt Box.                                                                   |
| LEGAL NOTICE              | Your Name and Password are considered as your "Electronic Signature" and will serve as your confirmation of the accuracy of the information being submitted. When you click in the "I Agree" checkbox, you are certifying that:     |
|                           | 1. Under penalties of perjury, you declare that you have examined this certificate and to the best of your knowledge and belief, it is true, correct, and complete.                                                                 |
|                           | <ol> <li>Tou understand that your payron tax withinolong election is a legal and binding transaction.</li> <li>You understand that all submissions are contingent upon acceptance by your Payroll representative.</li> </ol>        |
|                           | If you do not wish to use the electronic signature option, please contact your Payroll Department for a paper copy of the form.                                                                                                    |
| LAgree                    |                                                                                                    |
| , , igi ee                |                                                                                                    |
| OK Cancel                 |                                                                                                    |
| End of                    |                                                                                                    |
|                           |                                                                                                    |